# Sample:利用 Telegram Bot 在智慧型手機上作警報通知

# 一、建立 Telegram Bot

可參考 <u>https://core.telegram.org/bots#6-botfather</u>

- 1. 新增聯絡人 BotFather · <u>https://t.me/botfather</u>
- 2. 輸入/newbot
- 3. 輸入 Bot 名稱
- 4. 輸入 Bot 使用者名稱,必須為 bot 結尾
- 5. 成功建立後取得 Telegram API token

| <b>BotFather</b><br>機器人                                                                                                    |                                           |                       | Q                  |       | :         |
|----------------------------------------------------------------------------------------------------|-------------------------------------------|-----------------------|--------------------|-------|-----------|
|                                                                                                    | 2月13日                                     | /newbot               | 下午(                | 02:50 | 11        |
| Alright, a new bot. How are we g<br>name for your bot.                                                                                                    | oing to call it? Plea                     | ase choose<br>下午      | a<br>02:50         |       |           |
|                                                                                                    | IDEAS                                     | chain_Bot             | 下午(                | 02:51 | <i>41</i> |
| Good. Now let's choose a usern<br>`bot`. Like this, for example: Tet                                                                                                    | ame for your bot.<br>trisBot or tetris_bo | lt must end<br>ot. 下午 | <b>in</b><br>02:51 |       |           |
|                                                                                                    | ideas                                     | chain_bot             | 下午(                | 02:53 | <i>41</i> |
| Done! Congratulations on your new bot. You will find it at<br>t.me/ideaschain_bot. You can now add a description, about<br>section and profile picture for your bot, see /help for a list of<br>commands. By the way, when you've finished creating your cool<br>bot, ping our Bot Support if you want a better username for it. Just<br>make sure the bot is fully operational before you do this. |                                           |                       |                    |       |           |
| Use this token to access the HT<br>Keep your token <b>secure</b> and <b>sto</b><br>anyone to control your bot.                                                                                                    | TP API:<br>Em<br>re it safely, it can t   | Sw4c<br>be used by    |                    |       | ~         |

6. 在聯絡人功能中輸入 Bot 使用者名稱

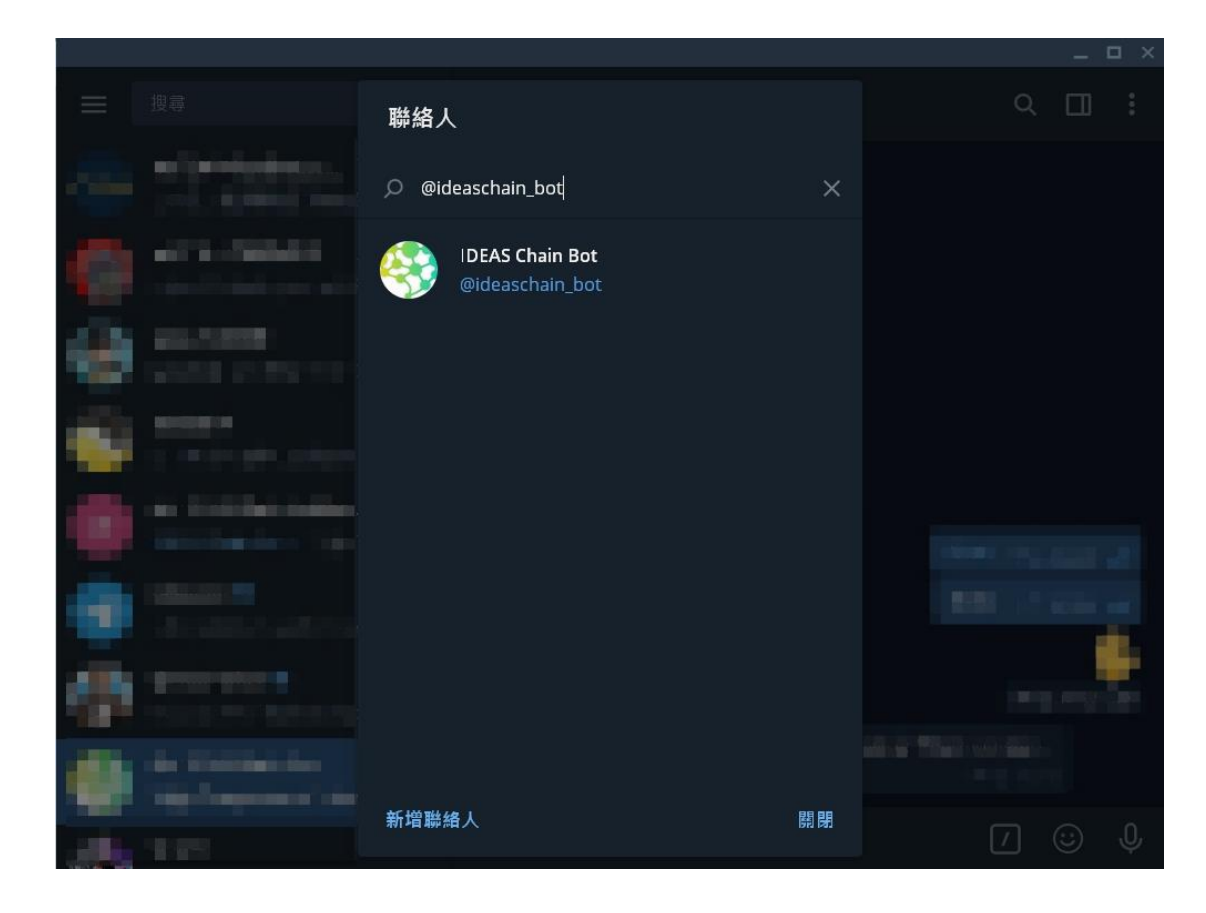

7. 新增 Bot 為聯絡人

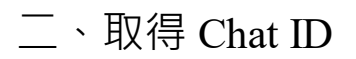

### 1. 傳送訊息給 Bot

Option1. 私人訊息

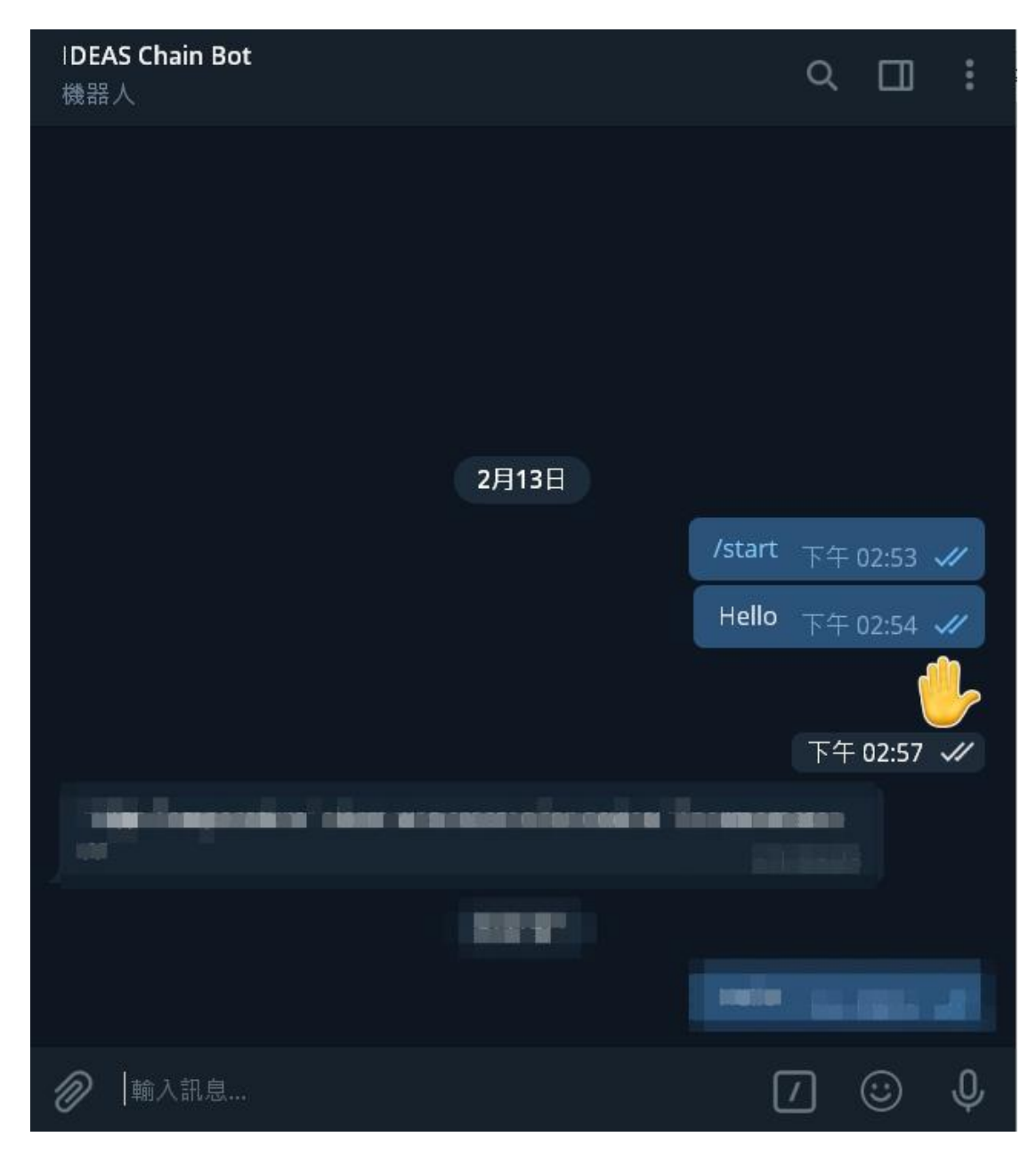

Option 2. 群組訊息,請先將 Bot 加入群組

|                                                                                                    |                         |                    | _ 🗆 ×              |
|----------------------------------------------------------------------------------------------------|-------------------------|--------------------|--------------------|
| IDEAS Chain dashboard Telegram<br>2 位成員                                                                                                    | ۹ 🖬 :                   | 群組資訊               | ×                  |
| and a second second sec | a Marurda               | IT IDEA<br>2位成     | S Chain dashb<br>員 |
| And the second state and the second state of the second state of t | a film on and           | ① 通知               |                    |
|                                                                                                    | in filmforder<br>Transf | <u> 2</u> 位成員      | +2                 |
|                                                                                                    | A MARKET I AN AREA      | TC Tofu Chao<br>線上 | *                  |
|                                                                                                    | a Martanan<br>Kanada    | IDEAS Cha<br>可以存取訊 | in Bot ★<br>息      |
| 8月19日                                                                                                    |                         |                    |                    |
| Hello g                                                                                                    | group! 下午 09:12 ✔       |                    |                    |
|                                                                                                    | 7 ☺ \$                  |                    |                    |

2. 透過 https://api.telegram.org/bot"YOUR\_BOT\_TOKEN"/getUpdates 取得 Chat ID, 請將紅字部分替

#### 换成機器人的 token · ex:

https://api.telegram.org/bot110201543:AAHdqTcvCH1vGWJxfSeofSAs0K5PALDsaw/getUpdates

Option 1. 私人訊息(type=private), 取 id 值

"message":{"message\_id":16,"from":{"id":1018682139,"is\_bot":false."first\_name":"Tofu","last\_name":"Chao","language\_code":"zh-hant"),"chat": "id":10186821339 "first\_name":"Tofu","last\_name":"Chao" |"tyce":"private"],"date":1597842521,"text":"Hello"}},{"update\_id":136218128,

#### Option 2. 群組訊息(type=group), 取 id 值

"message":("message\_id":17,"from":("id":1018682139,"is\_bot":false,"first\_name":"Tofu","last\_name":"Chao","language\_code":"zh-hant"),"chat": ("id":-350177666]"title":"IDEAS Chain dashboard Telegram", "type":"group" "all\_memberg\_are\_administrators":true),"date":1597842760,"text":"Hello group!")])

# 三、設定 Rule chain

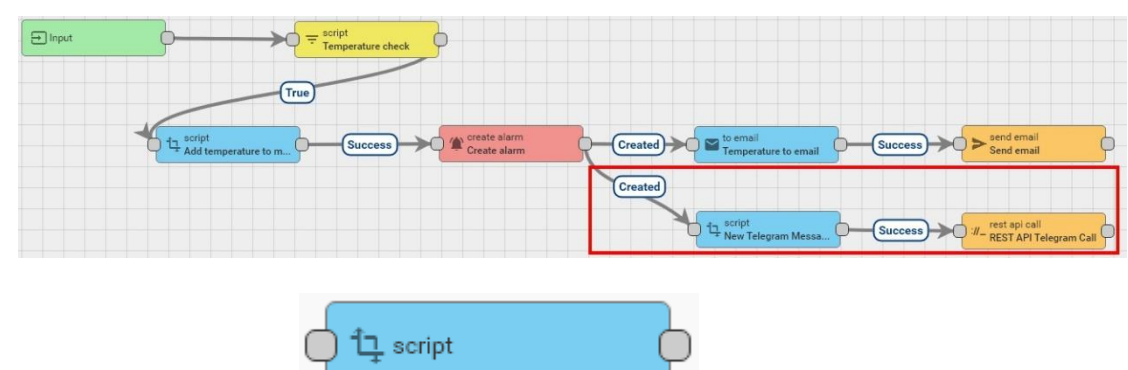

1. 新增 Transform Script node

將 chat id 置換為欲選擇的 chat id, 可將 text 置換為想收到的訊息

var newMsg ={}; newMsg.text = '"' + msg.name + '"' + " alarm was created for device: " + '"' + metadata.deviceName + '"'; newMsg.chat\_id = 337878729; //has to be replaced by the actual chat id return {msg: newMsg, metadata: metadata, msgType: msgType};

添加規則節點

| ~ | r  |  |  |
|---|----|--|--|
| / | ×. |  |  |
|   | ~  |  |  |
|   |    |  |  |
|   |    |  |  |

| ction | Transform(msg, metadata, msgType) { 整家 []                                             |
|-------|---------------------------------------------------------------------------------------|
| 1     | <pre>var newMsg ={};</pre>                                                            |
| 2     | <pre>newMsg.text = ''' + msg.name + '"' + " alarm was created</pre>                   |
| _     | for device: " + '" + metadata.deviceName + '";                                        |
| 3     | <pre>newMsg.chat_1d = 33/8/8/29; //has to be replaced by the<br/>actual chat id</pre> |
| 4     | <pre>return {msg: newMsg, metadata: metadata, msgType:<br/>msgType};</pre>            |
|       |                                                                                       |
|       |                                                                                       |
|       |                                                                                       |
|       |                                                                                       |
| EST   | TRANSFORMER FUNCTION                                                                  |
|       |                                                                                       |

取消

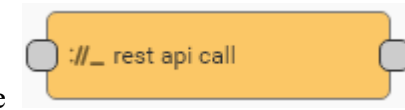

## 2. 新增 REST API Call node

| Field                                                                     | Input Data                                                                                                    |                                               |              |
|---------------------------------------------------------------------------|----------------------------------------------------------------------------------------------------|-----------------------------------------------|--------------|
| Name                                                                      | REST API telegram Call                                                                                         |                                               |              |
| URL                                                                       | https://api.telegram.org/bot"                                                                                  | YOUR_BOT_TOKEN"                               | /sendMessage |
| Request<br>method                                                         | POST                                                                                                    |                                               |              |
| Header                                                                    | Content-Type                                                                                                   |                                               |              |
| Value                                                                     | application/json                                                                                               |                                               |              |
| 添加規則                                                                      | 節點                                                                                                    |                                               | ×            |
| 名稱*<br>REST A<br>Endpoint U<br>https://s<br>HTTP URL<br>Request m<br>POST | PI Telegram Call<br>IRL pattem *<br>api.telegram.org/bot<br>address pattern, use & {metaKeyName} to a<br>ethod | substitute variables from metadata            | 偵錯模式<br>Sa₩  |
| □ Use<br>Headers<br>Use \$ {met<br>Header<br>Conter                       | simple client HTTP factory<br>aKeyName} in header/value fields to substi<br>Value<br>nt-Type app               | tute variables from metadata<br>lication/json | ×            |
|                                                                           |                                                                                                    |                                               |              |
|                                                                           |                                                                                                    | 添加                                            | 取消           |

## 四、通知範例

Option 1. 私人訊息

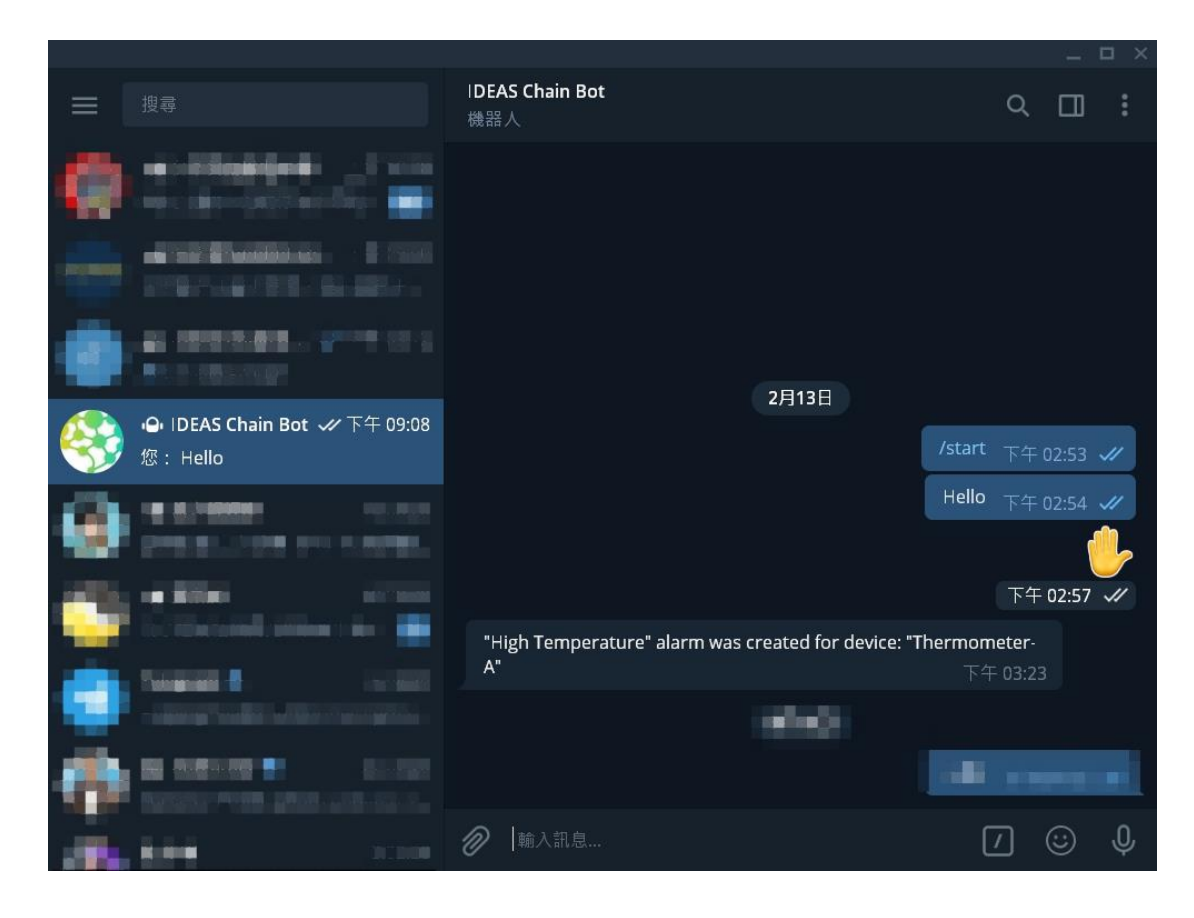

## Option 2. 群組訊息

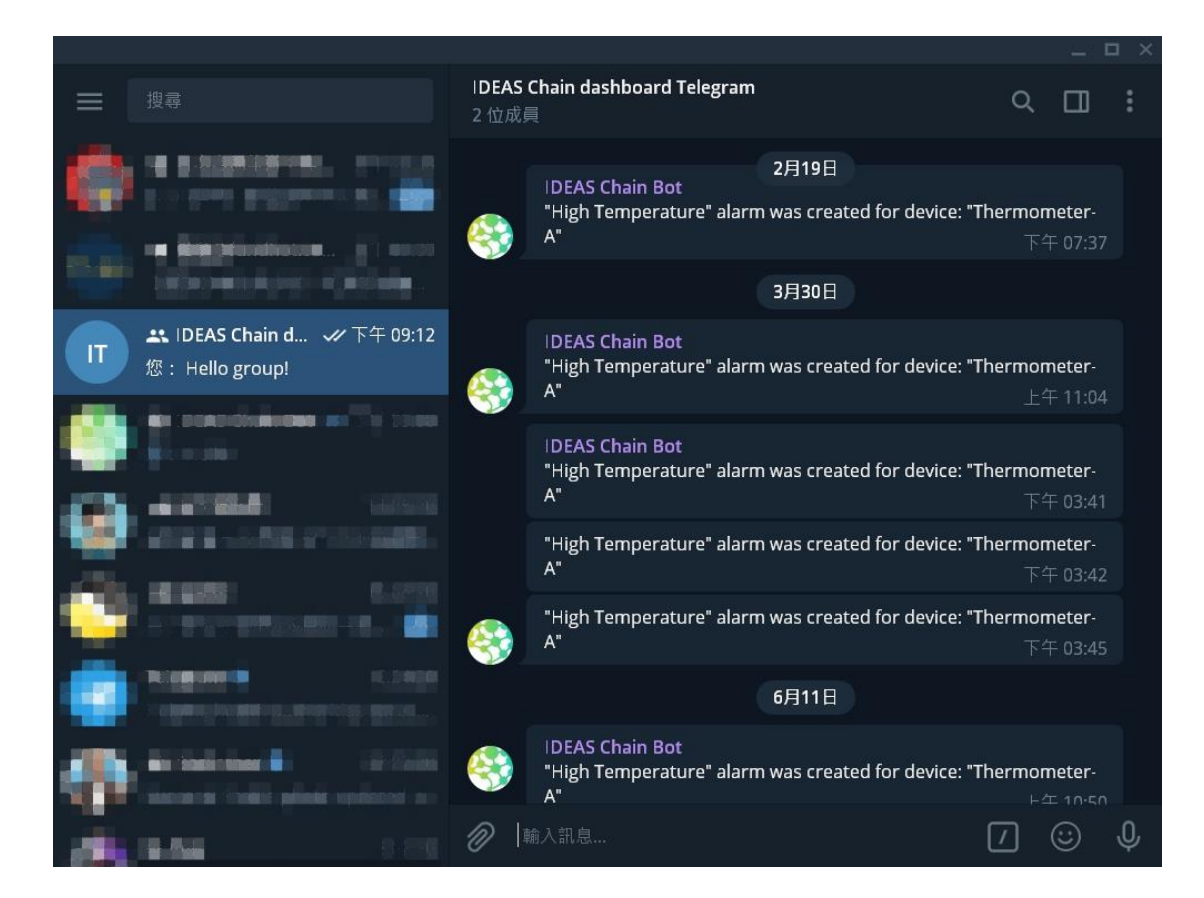